No.209

PCクラブ 2022.10.19

## Word の「リボン」について

伊藤 嘉明

- Word は、メニュータブとグループから構成されている「リボン」により、アイコンをグループ化して表示 しています。操作方法・アイコンの場所などを確認してから操作することが必要です。
- ◆それぞれの「タブ」と「リボン」の機能
- ①[ファイル]タブは、ファイルを「開く」「保存」「印刷」などの操作を選択します。

| ① [ノアイル] タブは、ノアイルを                                                                                                    | 「用く」「木仔」「印巾」                                                                                                    | などの操作を迭折しる                                           | ま 9。                                                                   |
|----------------------------------------------------------------------------------------------------|----------------------------------------------------------------------------------------------------|------------------------------------------------------|------------------------------------------------------------------------|
| 日 5・0 =<br>7+4 ホーム ホス 75+2 レイアント *<br>***********************************                                                                                                    | 52月<br>・ A A A A A A A A A A A A A A A A A A A                                                                                                    | ****<br>*****<br>*****<br>*****<br>シリック              | 頁目を選択して、<br>7する。                                                       |
| ②「ホーム」タブは、編集機能の                                                                                                    | アイコンが中心になっ                                                                                                    | ています。                                                |                                                                        |
|                                                                                                    | x#1 - well           x#1 - well           x                                                                                                    | イロエル<br>あ7日 あ7日 あ7日 あ7日<br>一日 パマロカ 利田」1 月田」2<br>25代版 | リボン<br>あ7日<br>単語<br>単語<br>単語<br>単語<br>単語<br>単語<br>単語<br>単語<br>単語<br>単語 |
| ③ [挿入] タブは、表・図形など                                                                                                    | *のアイコンとなってい                                                                                                    | ます。 グループ                                             | ्र म - म (द्वे<br>इ.स.                                                 |
| 日本     日本     日 | ** B7YOKA# W G B109<br>B1AR7FO - 248<br>1970<br>1970 | -4 2017 2016-1 100 100 100 100 100 100 100 100 100 1 | E-[2- T.B.C-<br>4-7, DETERREP-<br>                                     |
| ④ [ レイアウト] タブは、ページ                                                                                                    | 設定や段落の操作ができ                                                                                                    | ます。                                                  |                                                                        |
|                                                                                                    |                                                                                                    |                                                      | (2) 12 - 0 ×<br>Ann                                                    |
| ⑤ [ 表示] タブでは、レイアウト                                                                                                    | やグリッド線などが操作                                                                                                    | できます。                                                |                                                                        |
| H 910 -                                                                                                    | 1 - Word                                                                                                    |                                                      | 🖲 🗉 – 🛪 🗡                                                              |

|      | 5.0         |          |      |                                                |        | -281 · WHE     |        |    |    |                                                              |                  |     |     |  |
|------|-------------|----------|------|------------------------------------------------|--------|----------------|--------|----|----|--------------------------------------------------------------|------------------|-----|-----|--|
| 3990 | 1-1 11) +HO | u orsi   | **** | B.4.428 688                                    | 82 N.J | 9 BILLOW BEATL |        |    |    |                                                              |                  |     | A=  |  |
| 100  |             | 98<br>7% | 日本の  | 10 4-3-<br>10 4-44<br>10 4-44<br>10 4-340 5401 | Q 7-4  | CA-SHERRINGS   | 81.000 | 35 | 7月 | CD B COURT<br>CD B COURT<br>CD B COURT<br>Society<br>Society | 20/200<br>20/200 | 165 | RAN |  |

⑥ 文章中の「表」内を選択(クリック)すると、リボンに表ツールの[デザイン]タブと表ツールの[レイアウト]タブが追加表示されます。

| 8    | 2.0 .            |           |        | 20 L - WA   |                    |         |          |          |                   |                        | 😣 💷 -      |             |
|------|------------------|-----------|--------|-------------|--------------------|---------|----------|----------|-------------------|------------------------|------------|-------------|
| 3940 | 8-14° 18         | A PERS H  | oise 🕷 | 1961 B.6    | 685.2 <b>0</b> 100 | RR. A   | 049 P\$6 | 1-0996   | 0 RELEVANTATION   |                        |            | A an        |
|      | MA               | RM        |        | 計画          |                    | IIII FE |          | 110      | See 1 HARBOR      | DOB AT T               | 01 mares   | LIBORAROBIL |
| MAT  | 歩き1日 70パティ<br>カー | 10 HIL    | -      | tent Pint a | に利用 石に利用<br>構入 構入  | The tak | BOOM BR  | att tota | 17.8 mm 2 🗄 #8#R0 | 2 1 1 1 1 X 7 750 2145 | BANK D ROS | 100 L       |
|      |                  | Billions. |        | FitH        | 178 - C.C.         | 554     |          |          | eserved a         | 818                    | +++        |             |

⑦ 文章中の「図形・オブジェクト」のデータを選択(クリック)すると、リボンに描画ツールの[書式] タブが追加表示されます。

| H ** U +       |           | 258 L - Word |               |             |            |          |                                                                                                    |    | 3 🗉 –          | 0 ×  |
|----------------|-----------|--------------|---------------|-------------|------------|----------|----------------------------------------------------------------------------------------------------|----|----------------|------|
| 2942 8-0 883 9 | to vont a | RALES HAPP   | 108 BE ALT    | 9 2B        | REALMENT   | EK-COLEM |                                                                                                    |    |                | A.mm |
| 問題といわる言語が      |           | - <u></u>    | au Art        | al articles |            | Sett.    | 5.88×68 -                                                                                                    | 記り | 10453 mm 1     |      |
| 3874()+        |           | · Difficitie | Anta R.       | STRACT      | 代数7<br>年2月 | RE-SH -  | En alter and a second second s |    | 112 13.88 mm 1 |      |
| 初日の単入          | 100       | SELPHI.      | + 2-PP-HOXPEA | 74.25       | 2005sterv  |          | 8/3                                                                                                    |    | 94% 14         |      |

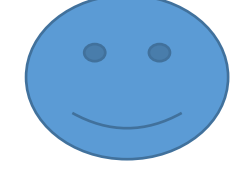